| Введение                            | 1  |
|-------------------------------------|----|
| Характеристики                      | 1  |
| Установка                           | 2  |
| Системные требования                | 2  |
| Условия установки                   | 2  |
| Требования к среде установки        | 2  |
| Рекомендованная рабочая температура | 2  |
| Шаги по установке оборудования      | 2  |
| Подключение по сети                 | 4  |
| Назначение интерфейсов              | 5  |
| Интерфейс входа                     | 6  |
| Настройка браузера                  | 6  |
| Загрузка и установка ActiveX        |    |
| Интерфейс входа                     | 10 |
| Просмотр                            | 11 |
| Архив                               | 14 |
| Установки                           |    |
| Информация                          |    |
| QR код                              |    |
| Настройки дисплея                   |    |
| Кодирование                         |    |
| Параметры видео                     | 19 |
| Детекция движения                   | 20 |
| Закрытие камеры                     | 21 |
| Маска                               |    |
| Сетевые настройки                   | 23 |
| Управление платформой               |    |
| Настройки Multicast                 |    |
| Настройки DDNS                      | 25 |
| Настройки NTP                       |    |
| Настройки Email                     | 27 |
| <u>Настройки FTP</u>                |    |
| Тревожный вход                      |    |
| Тревожный выход                     |    |
| Настройка исключений                |    |
| Информация пользователя             |    |
| Обновление системы                  |    |
| Авто перезагрузка                   |    |
| Управление картой                   |    |
| Восстановить                        | 35 |
| Локальные настройки                 |    |
| Файлы                               |    |
| Журнал                              |    |

# Содержание

### Меры предосторожности

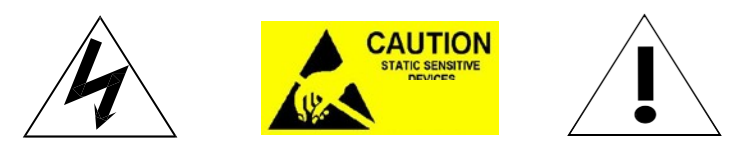

- Не используйте оборудование прежде чем прочитаете данное руководство.
- Отключите электропитание перед началом установки устройства, чтобы избежать повреждений, вызванных неправильной работы.
- В камере используются оптические и электрические приборы. Не подвергайте оборудование чрезмерному давлению, ударным нагрузкам и другим некорректным воздействиям. В противном случае, это может привести к повреждению продукта.
- Пожалуйста, не используйте продукт в условиях с превышенными температурой, влажностью и т.д. параметрами, заявленных в спецификации.
- Руководство может включать некоторые технические неточности. Интерфейс и функции, описанные в руководстве, могут быть изменены или обновлены в любое время без предварительного уведомления. Скриншоты, используемые в инструкции, предназначены для демонстраций и объяснений.
- Для уточнения функций и дополнительных параметров, просьба обращаться к техническим специалистам компании производителя.
- Данные в руководстве могут быть изменены без предварительного уведомления
- Имя пользователя по умолчанию "admin", а пароль пустой. По умолчанию IP-адрес 192.168.1.188, HTTP порт 80, порт устройства 5050.

# ТОВАРНАЯ НАКЛАДНАЯ

Проверьте наличие оборудования по списку. Список представлен ниже.

| Деталь             | Количество |
|--------------------|------------|
| Камера             | 1          |
| Блок питания       | 1          |
| Крепёжный материал | 1          |
| CD                 | 1          |
| Перчатки           | 2          |

Обратитесь к продавцу, если что-то отсутствует в вашем списке.

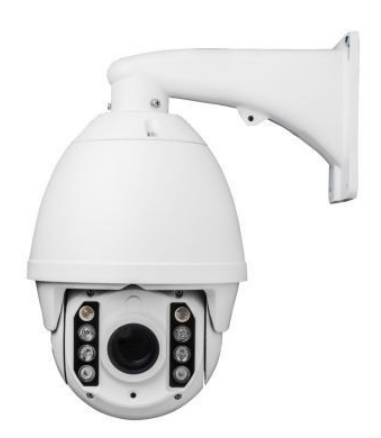

# Введение

# Характеристики

- Встроенный 20-кратный оптический зум, 1080P 25/30FPS
- Режим день / ночь, цифровой WDR
- Кодирование H.264 High Profile / MJPEG/VBR / CBR, двойной поток
- Детекция движения, отображение неисправности сети
- Тревожные входы/выходы, карта памяти, снимок, загрузка по FTP, оповещение по Email
- Протокол ONVIF Profile S
- Непрерывное вращение по горизонтали 360 °; по вертикали 0 ° -90 °, 256 пресетов
- ИК подсветка до 150 метров
- Эффективный ИК-массив, низкое энергопотребление МТТГ до 30000 часов
- Степень защиты IP66, антивандальная защита IK10

# Установка

# Системные требования

- Используются LAN или WAN входы для подключения к ПК, протокол TCP / IP, (Windows NT / 2000 / XP), браузер Internet Explorer версии 5.0 или более поздней версии.
- Минимальные требования к монитору и ПК: Процессор: РШ или более поздний, RAM: 512М или больше (DirectX 8.1) Монитор: 17", разрешение 1920×1080 (рекомендуемое) Операционная система: Windows NT, Windows2000, Windows XP or later.

# Условия установки

# Требования к среде установки

Подальше от влажной или высокотемпературной среды. Выберите подходящее место для вентиляции. Не рекомендуется устанавливать на шатком месте.

# Рекомендуемая рабочая температура

-20°C~55°C

### Шаги по установке оборудования

Пожалуйста, убедитесь, что локальная и глобальная сети работают в корректно перед установкой.

- Распакуйте коробку для того чтобы проверить товары
- Выньте все необходимые для установки товары из коробки
- Снимите защитную крышку и вставьте SD-карту. Пожалуйста, обратитесь к инструкции по установке SD-карты.

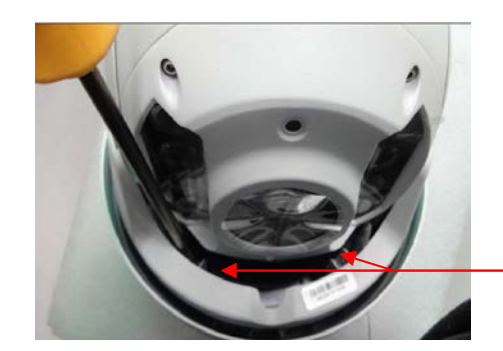

Открутить винты (2 шт), а затем снять защиту

Рисунок 2-1

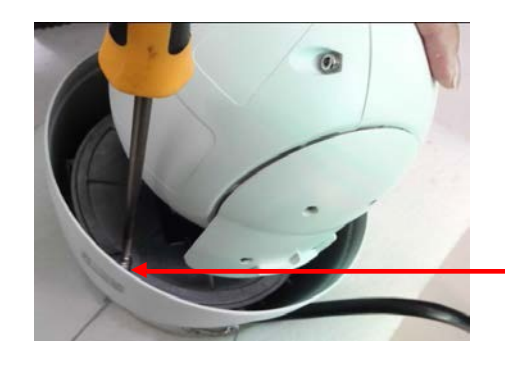

Ослабить винты горизонтальной панели (4 шт), и отодвинуть панель в сторону

Рисунок 2-2

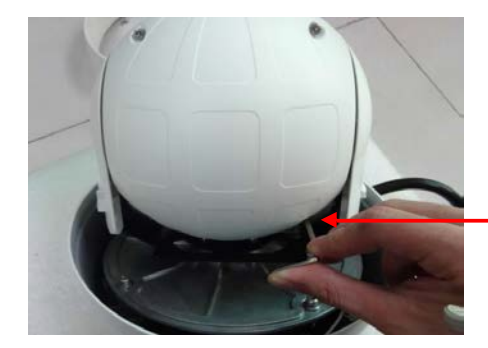

Ослабить винты задней крышки (4 шт), и снять крышку

Рисунок 2-3

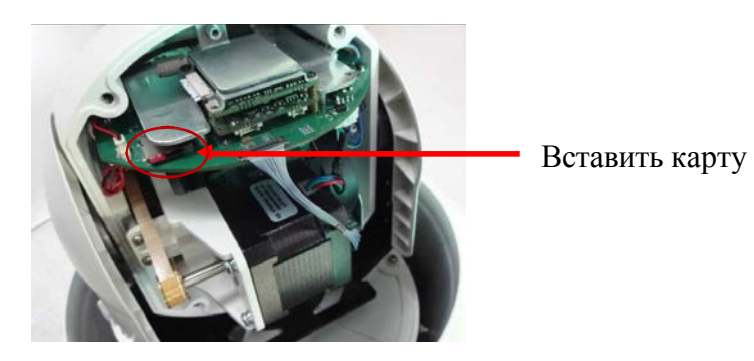

Рисунок 2-4

- Подключите разъёмы в соответствии с назначением (Питание, сеть, аудио и т.д.)
- Подключите к источнику питания

Пожалуйста, ознакомьтесь с назначением интерфейсов перед подключением.

## Примечание:

- При открытии коробки, пожалуйста, проверьте все детали по списку.
- Внимательно прочитайте инструкцию перед установкой.
- Убедитесь в том, что камеры не подключена к источнику питания.
- Пожалуйста, проверьте источник питания, во избежание повреждения устройства.

### Подключение по сети

• LAN

Используйте сетевой кабель для подключения IP-камеры к концентратору или коммутатору LAN. Как показано ниже, вы можете также использовать один сетевой кабель для прямого подключения камеры к сети или вашей сетевой карте.

• WAN

Используйте сетевой кабель для подключения IP-камеры к сети с помощью маршрутизатора или модема ADSL, как показано на рисунке ниже.

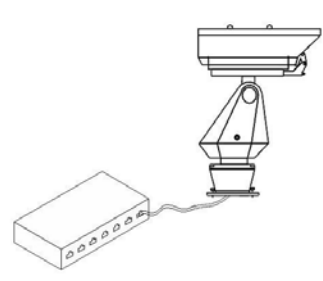

• Подключение источника питания

После подключения источника питания, сетевая камера начнет проходить тестирование автоматически

# Назначение интерфейсов

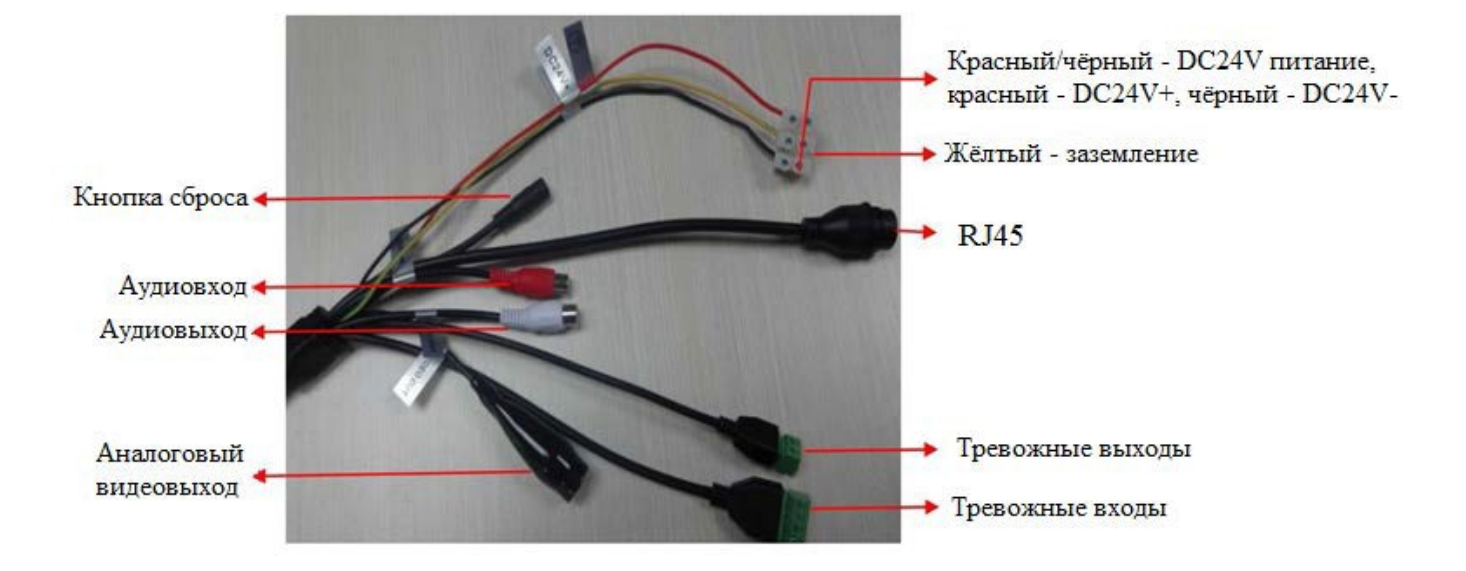

### Интерфейс входа

### Настройка браузера

Для подключения к камере с помощью браузера Internet Explorer необходимо настроить параметры ActiveX.

Примечание : рекомендуем использовать браузер Internet Explorer версии 9 или более поздней.

Метод установки: откройте браузер, выберите "Свойства Обозревателя" далее "безопасность/интернет/другой", выберите "другой", затем перейдите "Элементы ActiveX и модули подключения". Вы можете выбрать рекомендуемый выбор, если это небезопасно, чтобы начать использовать, как показано на рисунке ниже:

|                                                                                   |                                                  | -            | and the second second se |                                                                                   |
|-----------------------------------------------------------------------------------|--------------------------------------------------|--------------|----------------------------------------------------------------------------------------------------|-----------------------------------------------------------------------------------|
| Файл Правка Вид Избранное Сервис Справка<br>இ 🗇 🗉 🖶 💌 Безопасность 🔻 Сервис 🔍 🖓 🕶 |                                                  |              | Печат<br>Файл<br>Масш<br>Безопа                                                                                                    | и си те си си си си си си си си си си си си си                                    |
|                                                                                   | NETWORK CAMERA                                   |              | Просм<br>Надстј<br>Средс<br>Перей                                                                                                    | ютреть загрузки Ctrl+J<br>юйки<br>ва разработчика F12<br>ги к закрепленным сайтам |
|                                                                                   | tere time memoring system                        |              | Свойс                                                                                                    | ва обозревателя                                                                   |
|                                                                                   | User Name admin<br>Password<br>Model: IE ActiveX |              | 0.194                                                                                                    | panne                                                                             |
| l                                                                                 | English v Sub                                    | mit          |                                                                                                    |                                                                                   |
|                                                                                   |                                                  |              |                                                                                                    |                                                                                   |
|                                                                                   |                                                  |              |                                                                                                    |                                                                                   |
|                                                                                   |                                                  |              |                                                                                                    |                                                                                   |
| Запустить или сохранить <b>rtspvideoplugin.ex</b>                                 | е (1,27 МБ) из 10.0.0.190?                       |              | ×                                                                                                    |                                                                                   |
| 👔 Файл этого типа может причинить вред                                            | компьютеру.                                      | Выполнить Сс | хранить 🔻 Отмена                                                                                                    |                                                                                   |

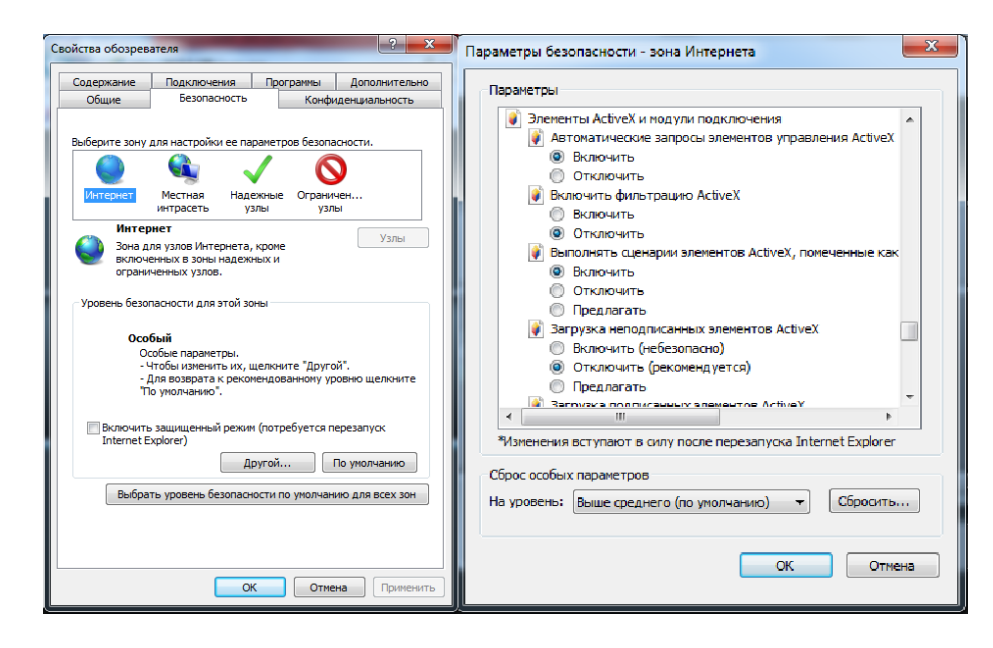

### Загрузка и установка ActiveX

Вам необходимо установить элемент управления ActiveX при впервом

подключении через браузер IE. метод установки ActiveX:

Загрузка

Введите IP-адрес камеры (по умолчанию адрес http://192.168.1.188.) в Internet Explorer, чтобы войти на страницу камеры, пользователи могут обратиться к "Настройки сети" в меню "Настройка", чтобы настроить сеть LAN.

Обратите внимание на приведенную ниже подсказку, нажмите кнопку "Выполнить" для загрузки ActiveX. Как показано на рисунке 3-1

|                                                                                | NETWORK CAMERA<br>Real-Time Monitoring Typern    |                              |     |
|--------------------------------------------------------------------------------|--------------------------------------------------|------------------------------|-----|
|                                                                                | User Name<br>Password<br>Model: TE ActiveX       |                              | _   |
|                                                                                | English • Sub                                    | Imit                         |     |
|                                                                                |                                                  |                              |     |
|                                                                                |                                                  |                              |     |
|                                                                                |                                                  |                              |     |
| Запустить или сокранить rtspvideoplagin<br>@ Файл этого типа может причинить н | чехе (1,27 МБ) из 10.0.0.1907<br>ред компьютеру. | Выполнить Сохранить • Отмена | × 1 |

Рисунок 3-1

Появится окно загрузки файла, нажмите кнопку "Далее" для установки. Как показано на рисунке 3-2

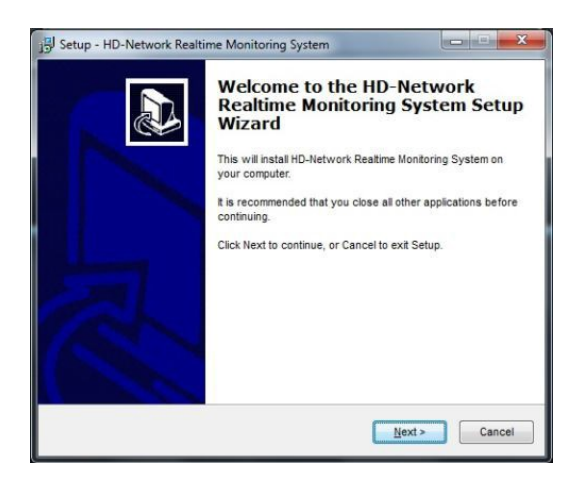

Рисунок 3-2

Выберите место установки файлов ActiveX, установка по умолчанию произойдёт в C:\Program Files\webactivex-rtsp, нажмите кнопку "Далее", чтобы перейти к следующему окну. Как показано на рисунке 3-3

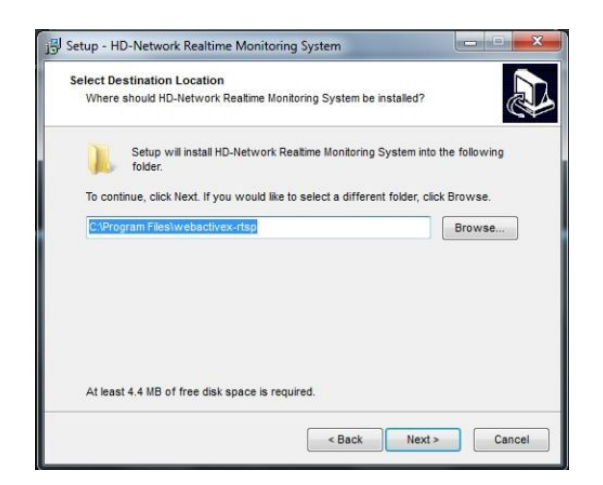

Рисунок 3-3

Нажмите "Установить" для перехода к следующему окну. Как показано на рисунке 3-4

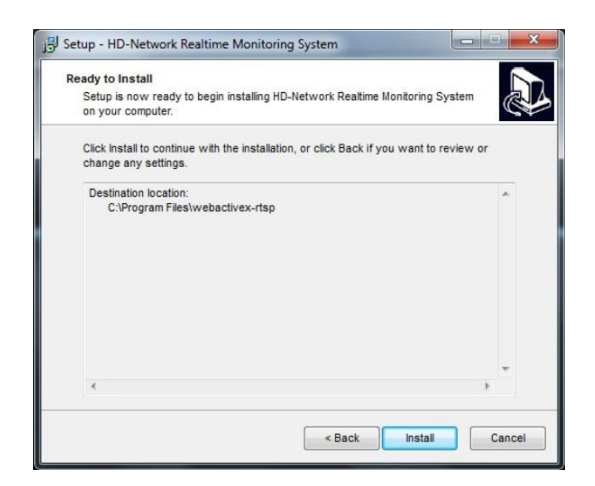

Рисунок 3-4

Нажмите "Завершить" для завершения установки ActiveX. Как показано на рисунке 3-5

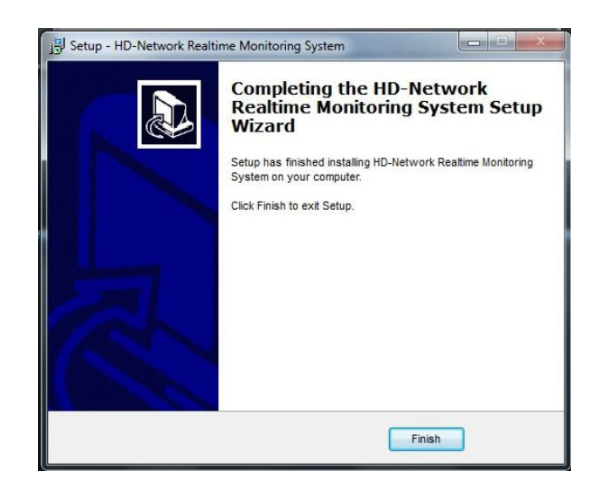

Рисунок 3-5

# Интерфейс входа

Введите IP-адрес устройства в браузере IE (IP-адрес по умолчанию 192.168.1.188), чтобы получить доступ к интерфейсу, как показано на рисунке 3-6

| NETWORK CAMERA<br>Real-Time Monitoring System    |  |
|--------------------------------------------------|--|
| User Name admin<br>Password<br>Model: IE ActiveX |  |
| English 🔹 Submit                                 |  |
|                                                  |  |
|                                                  |  |
|                                                  |  |
|                                                  |  |

Рисунок 3-6

# Просмотр

После входа в систему, вы попадёте в предварительный просмотр, как показано на рисунке 3-7

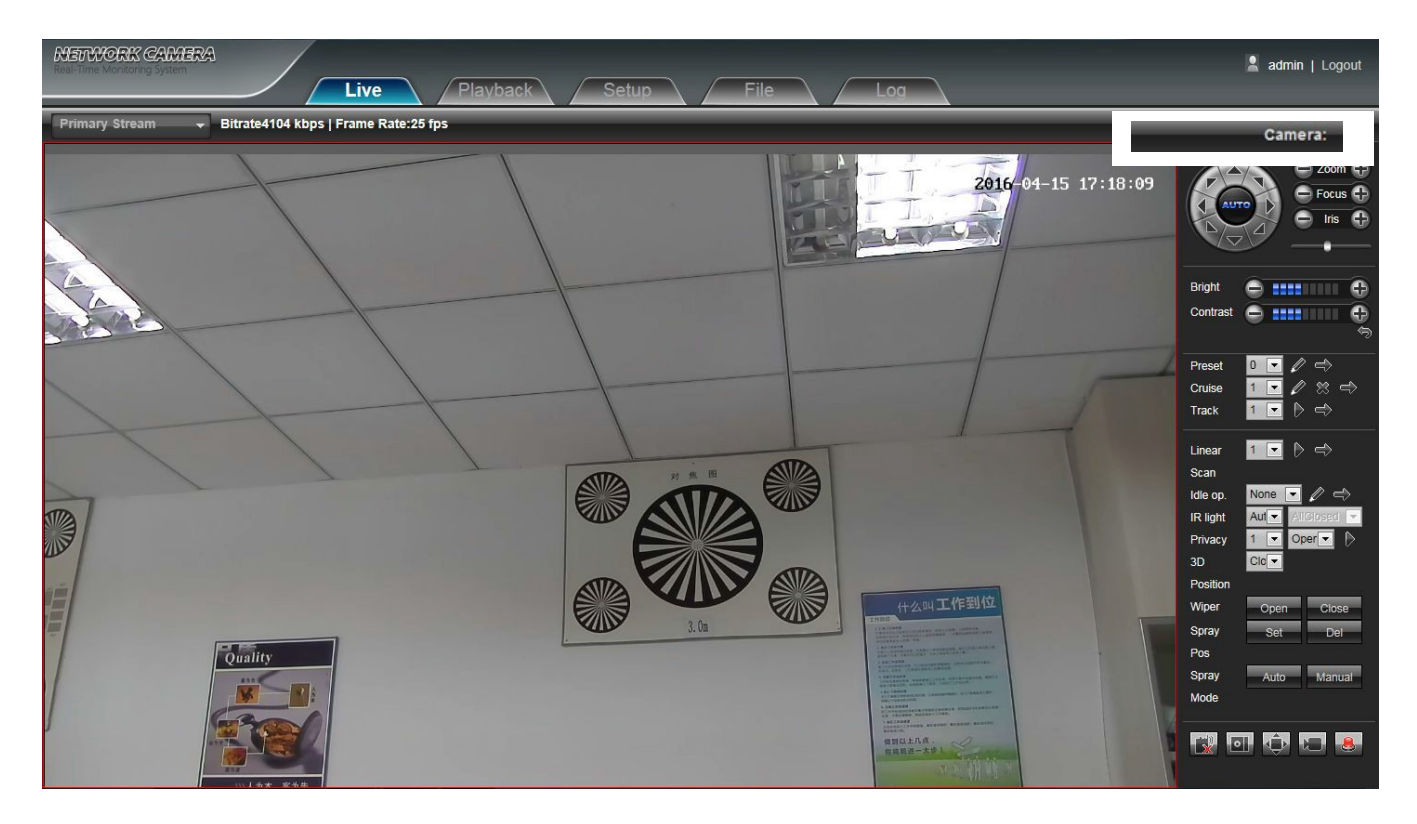

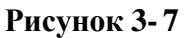

- Интерком: Нажмите, чтобы включить или отключить микрофон. Включите переключатель голосовой связи, если значок . то двустороння аудио связь включена.
- Снимок: Нажмите на кнопку , чтобы сделать снимок. Он сохраниться автоматически в заданной папке. По умолчанию сохранение происходит в C:\Program Files\PREVIEW.
- На весь экран: Кликните по кнопке На весь экран 🔛 в правом нижнем углу, чтобы включить данный режим.
- Запись: Нажмите 20, чтобы включить или отключить запись.
- Тип события: Нажмите, чтобы отобразить информацию о событиях.
- Цифровой зум: Вы можете увеличить изображение предварительного просмотра с помощью прокрутки колеса мыши.
- РТZ контроль: вверх/вниз/ влево/ вправо/ авто/ регулировка скорости поворота РТZ, и т.д. Рисунок 3-8.
- Управление объективом: управление масштабированием, фокусировкой, диафрагмой, Рисунок 3-8.
- Яркость: Регулировка яркости экрана.

- Контрастность: Регулировка контрастности экрана.
- Кнопка возврата : используется для восстановления настроек по умолчанию. Рисунок 3-9
- Настройки РТZ: предустановки, круиз, патрулирование, линейное сканирование, ИКподсветка, 3D-установки, показано на рисунке 3-10.

Предустановки: Установите камеру в нужную точку с помощью кнопок со стрелками на контроллере РТZ, выбрать номер предустановки заданной точки в раскрывающемся списке, а затем нажмите кнопку

Вызов предустановки: Выберите номер заданной точки в раскрывающемся списке и нажмите 🖾 для вызова предустановки.

Круиз: 255 заданных предустановок, регулируемое время задержки 1-255 с, cruise 1-7 регулируемый уровень скорости.

Удалить круиз: нажмите 🛛 для удаления круиза.

Вызов круиза: нажмите 🔿 для начала патрулирования.

Отслеживание: выберите необходимый номер, нажмите 🔊, затем нажмите кнопку

Exit

, чтобы сохранить и выйти из режима настройки.

Вызов пути отслеживания: выберите необходимый номер в раскрывающемся списке, нажмите

Линейное сканирование: выберите необходимый номер в раскрывающемся списке,

нажмите 🖻 затем нажмите кнопку, Exit чтобы сохранить и выйти из режима настройки.

Вызов линейного сканирования: выберите необходимый номер в раскрывающемся списке, нажмите

ИК подсветка: Авто/ Вручную. При выборе режима Авто, ИК подсветка включится в соответствии с положением объектива. При увеличении фокусного расстояния интенсивность подсветки возрастает.

Маска: выберите необходимый номер в раскрывающемся списке, затем нажмите

кнопку, **Exit** чтобы сохранить и выйти из режима настройки.

3D Позиционирование: функция может быть включена или выключена

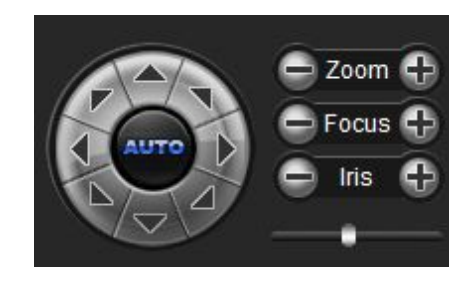

Рисунок 3-8

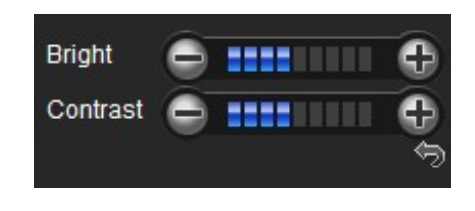

Рисунок 3-9

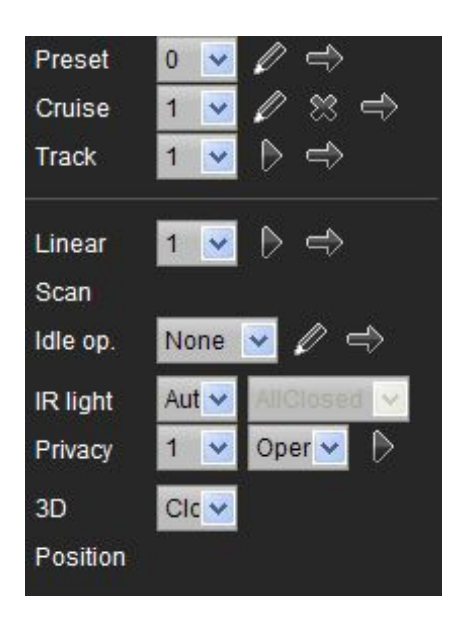

Рисунок 3-10

# Архив

Нажмите Архив, чтобы войти в интерфейс, нажмите кнопку . , далее выберите необходимую

дату для просмотра видео, затем нажмите **Поиск**, видеозапись найдётся автоматически, как показано на рисунке:

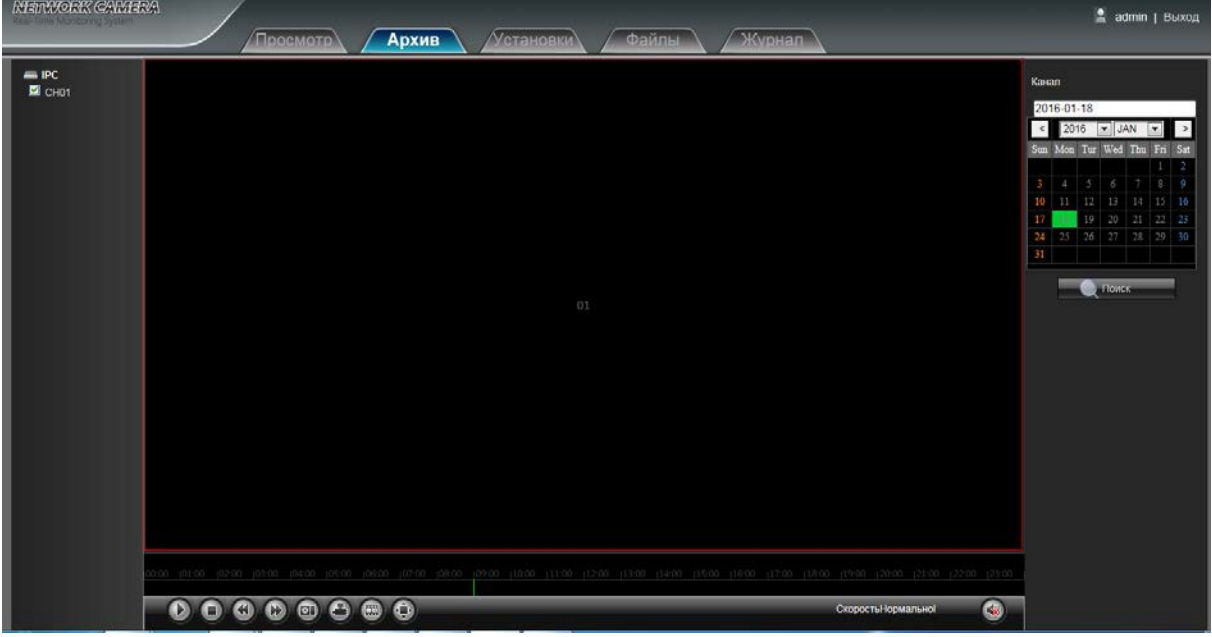

Рисунок 3-11

🖸 Старт: Нажмите, чтобы начать воспроизведение

• Стоп: Нажмите, чтобы остановить воспроизведение

**Медленно** : Нажмите, чтобы замедлить воспроизведение (1/2, 1/4, 1/8, 1/16 замедление

опционально)

**Быстро** : Нажмите, чтобы ускорить воспроизведение (2, 4, 8, 16 ускорение опционально)

🔤 Снимок: Нажмите, чтобы сделать снимок экрана текущей записи

Архивирование : Нажмите, чтобы начать архивирование текущей записи

Кадр : Нажмите, чтобы начать покадровое воспроизведение

🕑 На весь экран: Нажмите, чтобы вывести запись на весь

экран 🚳 Звук: Регулировка звука записи

Дважды щелкните по строке воспроизведения или нажмите кнопку Пуск для воспроизведения видео.

(Примечание: Устройства должны поддерживать запись на SD карты, чтобы включить эту функцию)

# Установки

### Информация

Интерфейс информации об устройстве показан на следующем рисунке:

| heal-Time Monitoring System |                |                                                              | 🙎 admin   Выход |
|-----------------------------|----------------|--------------------------------------------------------------|-----------------|
|                             | Просмотр Архив | Становки Файлы Журнал                                        |                 |
| Информация                  |                |                                                              |                 |
| Настройки еРТZ              |                |                                                              |                 |
| Настройки дисплея           |                |                                                              |                 |
| 📄 Кодирование               |                | Информация                                                   |                 |
| Параметры видео             |                |                                                              |                 |
| Детекция движения           |                |                                                              |                 |
| Закрытие камеры             |                | тин устроиства. и 5<br>Селийный номел: 102640123591755856654 |                 |
| 📄 Маска                     |                | Версия прошивки: VI.1.0508                                   |                 |
| Сетевые настройки           |                | Версия платы: 101.00                                         |                 |
| Управление платформой       |                | Источник звука: Линейный вход                                |                 |
| Настройки Multicast         |                | Формат: PAL 25fps                                            |                 |
| Настройки DDNS              |                | Время: 2016-1-18 10:10:42 Синхр. РС                          |                 |
| Настройки NTP               |                | Сохр.                                                        |                 |
| Настройки Email             |                |                                                              |                 |
| Настройки FTP               |                |                                                              |                 |
| Тревожный вход              |                |                                                              |                 |
| Превожный выход             |                |                                                              |                 |
| Настройки исключений        |                |                                                              |                 |
| 📄 Инфо. пользователя        |                |                                                              |                 |
| Обновление системы          |                |                                                              |                 |
|                             |                |                                                              |                 |

Рисунок 3-12

- Имя: Произвольное имя камеры
- Тип устройства: Показывает тип устройства
- Серийный номер : Показывает серийный номер
- Версия прошивки: Показывает версию программного обеспечения
- Версия платы: Показывает версию платы
- Источник звука: Выберите режим входа аудио линейный или макрофон
- Формат: Переключатель выбора стандартов PAL или NTSC
- Время: Установка и отображение текущего времени устройства

# QR код

Сканируйте QR-код для входа в систему через клиент для мобильных устройств, как показано на следующем рисунке:

Примечание: После того, как включите соответствующие протоколы в интерфейсе управления платформой, значок QR-код будет отображаться. Используйте ПО Fseye.

![](_page_19_Picture_3.jpeg)

Рисунок 3-13

### Настройки дисплея

Интерфейс настроек дисплея показан на следующем рисунке.

| NETWORK GAMERA        |                                                                                                    | 🙎 admin   Выход |
|-----------------------|----------------------------------------------------------------------------------------------------|-----------------|
|                       | Просмотр Архив Установки Файлы Журнал                                                                                                    |                 |
| Информация            |                                                                                                    |                 |
| Настройки еРТZ        |                                                                                                    |                 |
| Настройки дисплея     | Настройки дисплея                                                                                                    |                 |
| Кодирование           | D01 204 41 11 30 11 +1                                                                                                    |                 |
| 🗎 Параметры видео     |                                                                                                    |                 |
| 🗋 Детенция движения   | Ochosnok noroz 24pt                                                                                                    |                 |
| Закрытие камеры       | Дополнительный                                                                                                    |                 |
| 📄 Маска               | NOTOK OSD.                                                                                                    |                 |
| Сетевые настройки     | Формат<br>24-часа ✓ Ø OSD                                                                                                    |                 |
| Управление платформой |                                                                                                    |                 |
| Hастройки Multicast   | Good and the second second se |                 |
| Hастройки DDNS        | Яркость: 🗧 OSD: 🕇 🗼 🛶                                                                                                    |                 |
| Настройки NTP         | Контрастность 5                                                                                                    |                 |
| Настройки Етпай       | Насыценность: 5                                                                                                    |                 |
| Настройки FTP         | Оттеник 5                                                                                                    |                 |
| 🗎 Тревсковый еход     |                                                                                                    |                 |
| П Тревохный выход     | Coop.                                                                                                    |                 |
| Настройки исключений  |                                                                                                    |                 |
| 🗎 Инфо пользователя   |                                                                                                    |                 |
| Обновление системы    |                                                                                                    |                 |
|                       |                                                                                                    |                 |

Рисунок 3-15

- Имя: Произвольное имя канала
- Основной поток OSD: Изменение формата штампа времени основного потока
- Дополнительный поток OSD: Изменение формата штампа времени дополнительного потока
- Формат времени: Изменение режима отображения времени канала
- Формат даты: Изменение режима отображения даты канала
- Яркость: Настройка яркости картинки
- Контрастность: Настройка контраста картинки
- Насыщенность: Настройка насыщенности картинки
- Оттенок: Настройка оттенков картинки
- Расположение названия канала (Кн): Настройка положения названия канала
- OSD: Изменение положения штампа времени дополнительного потока
- Стрелка: Восстановление параметров по умолчанию (только для Яркости, Контрастности, Насыщенности и Оттенка)

### Кодирование

Интерфейс настройки кодирования показан на следующем рисунке:

| NEWWORK GAMERA                                                                                                    |                                                                                                    | 💄 admin   Выход |
|----------------------------------------------------------------------------------------------------|----------------------------------------------------------------------------------------------------|-----------------|
| Просмотр                                                                                                    | Архив Установки Файлы Журнал                                                                                                    |                 |
| Информация     Настройки кРТ2     Настройки кРТ2     Настройки крт2     Настройки дистивя     Кодирования     Пориметры подео     Детесция движеное     Запрытие камеры     Маска     Сотесяье настройки     Управление платформой     Настройки КПР     Настройки КПР     Настройки КПР     Настройки КПР     Настройки КПР     Настройки КПР     Тревскный выход     Тревскный выход     Мифо. пользорансия | Краррования:     Сконовкой поток     Канова калок       Потек Перевия:     Потек Перевия:     Потек Перевия:       Краррования:     Потек Перевия:     Потек Перевия:       Краррования:     Потек Перевия:     Потек Перевия:       Краррования:     Потек Перевия:     Потек Перевия:       Краррования:     Потек Перевия:     Потек Перевия:       Краррования:     Потек Перевия:     Потек Перевия:       Канования:     Потек Перевия:     Потек Перевия:       Канования:     Потек Перевия:     Потек Перевия:       Готовения:     Потовения:     Потовения:       Канования:     Потек Перевия:     Потовения:       Готовения:     Потовения:     Потовения:       Вание:     Потовения:     Потовения:       Вание:     Потовения:     Потовения:       Вание:     Потовения:     Потовения:       Вание:     Потовения:     Потовения:       Вание:     Потовения:     Потовения:       Вание:     Потовения:     Потовения:       Вание:     Потовения:     Потовения:       Вание:     Потовения:     Потовения:       Вание:     Потовения:     Потовения:       Вание:     Потовения:     Потовения:       Вание:     Потостовения:     Потовения: |                 |
| Обновление системы                                                                                                    |                                                                                                    |                 |

Рисунок 3-16

- Тип сжатия: Выбор основного или дополнительного потоков
- Поток: Включает Видео поток и Общий поток
- Разрешение: Типы разрешений, которые поддерживаются устройством.
- Частота кадров: Выбор частоты кадров, по умолчанию Полный кадр
- Кодирование Видео: Выбор стандортов Н.264 или МЈРЕС
- H264 профиль: Выбор профилей MainProfile/ Baseline/ HighProfile
- Частота опорного кадра: Выбор частоты опорного кадра
- Тип битрейта: Выбор постоянного или переменного типа
- Битрей: Выбор определённого битрейта для канала

### Параметры видео

Интерфейс настройки параметров видео показан на следующем рисунке:

| NERWORK CAMERA       |                                                                                 | 🚊 admin I Выход  |
|----------------------|---------------------------------------------------------------------------------|------------------|
| Просмотр             | Архив Установки Файлы Журнал                                                    |                  |
|                      | Архив         Установки         Файль         Журнал           Переметрен пирео | 🖹 admin   Buorog |
| Треванный вход       | Контроль желозиции Саллан ССИКЕ_2_0                                             |                  |
| Треважный выход      | Асс. Средней-Выссаний •                                                         |                  |
| Настройки исключений | Sarreop: (//////////                                                            |                  |
|                      | Cop                                                                             |                  |

Рисунок 3-17

- Режим: Выбор режимов Внешний датчик/ Авто/ Цвет/ Чёрное/Белое. По умолчанию камера в режиме Аато. Вне зависимости от освещения пользователь может выбрать любой режим.
- Время включения: Переключатель времени задержки режима День/Ночь, по умолчанию 3с
- День-Ночь: Диапазон 0-255, по умолчанию 45
- Ночь-День: Диапазон 0-255, по умолчанию 119
- Режим цвета: Выбор режимов Номально/ Светло/ Натурально, по умолчанию режим Нормально
- Зеркало: Закрыть/ Горизонтальное отражение/ Вертикальное отражение/ поворот на 180°, по умолчанию Закрыть
- WDR: Выбор режимов Закрыть/ Низкий/ Средний/ Высокий, по умолчанию Закрыть
- **3DNR:** Выбор режимов Закрыть/ Низкий/ Средний/ Средний-Высокий/ Высокий, по умолчанию Закрыть
- Резкость: Диапазон 0-255, по умолчанию 128
- Контроль экспозиции: Выбор режимов Авто/ Ручной, по умолчанию Авто
- AGC: Выбор режимов Низкий/ Средний-Низкий/Средний/ Средний-Высокий/ Высокий, по умолчанию

- Низкий. Чем выше значение, тем лучше чувствительность при низкой освещенности, в то время как шум будет более очевидным.

• Затвор: Выбор режимов Авто, 1/30(25)-1/10000, по умолчанию 1/30(1/25)

• Gamma: Выбор режимов CURVE\_1\_6, CURVE\_1\_8, CURVE\_2\_0, CURVE\_2\_2, по умолчанию CURVE\_2\_0

- Сглаживание: Выбор режимов Закрыть, 50hz, 60hz, по умолчанию закрыть.
- Диафрагма: Выбор режимов управления диафрагмой Ручной или Авто, по умолчанию Авто. После установки всех параметров, нажмите кнопку Сохранить изменения вступят в силу немедленно.

#### Детекция движения

Интерфейс настройки параметров детекции движения показан на следующем рисунке:

| NETWORK CAMERA          |                                              |                          | 🙎 admin   Выход |
|-------------------------|----------------------------------------------|--------------------------|-----------------|
| Просмотр                | Архив Установки Фа                           | ийлы Журнал              |                 |
| Информация              |                                              |                          |                 |
|                         | Детекция движения                            |                          |                 |
|                         | -                                            |                          |                 |
|                         | Включить                                     | Чувствительность: 4      |                 |
| Параметры видео         | Расписание                                   | Маска                    |                 |
| Детекция движения       | ИПн: 0 🗸 0 🔽 - 23 🔽 59 🔽                     | CI01 2#16-61-10 11:00:14 |                 |
| Закрытие камеры         |                                              |                          |                 |
| 📄 Маска                 |                                              |                          |                 |
| Сетевые настройки       | <b>Cp</b> : 0 ▼ 0 ▼ - 23 ▼ 59 ▼              |                          |                 |
| Э Управление платформой | ⊻ 4r: 0 💌 0 💌 - 23 💌 59 💌                    |                          |                 |
| 📄 Настройки Multicast   | 🗹 Πτ. 0 💌 0 💌 - 23 💌 59 💌                    |                          |                 |
| Hастройки DDNS          | 🗹 C6: 1 💌 1 💌 - 23 💌 59 💌                    |                          |                 |
| Настройки NTP           | 🗹 Bc: D 💌 D 💌 - 23 💌 59 💌                    |                          |                 |
| 📄 Настройки Email       |                                              | Очистить                 |                 |
| Настройки FTP           | Тип связи                                    |                          |                 |
| Тревожный вход          | Тревожный<br>Еmail: Снимок: Запись: Выход: В | Интервал снимков:        |                 |
| 📄 Тревожный выход       | Вилюцить                                     |                          |                 |
| Настройки исключений    | Предуст.: 1                                  |                          |                 |
| Инфо. пользователя      |                                              | Cove                     |                 |
| Обновление системы      |                                              |                          |                 |
|                         |                                              |                          |                 |

Рисунок 3-18

- Включить: Поставьте галочку, чтобы включить функцию.
- Расписание: Установите расписание работы.
- Маска: Нажмите и тащите левой кнопкой мыши по изображению, чтобы установить область детекции движения
- Очистить: Нажмите Очистить, чтобы убрать область детекции движения
- Чувствительность: Чем выше чувствительность, тем более острее реакция
- Email: После того, как сигнал тревоги срабатывает, устройство посылает уведомление на почтовый адрес
- Снимок: После того, как сигнал тревоги срабатывает, устройство будет прикреплять фотографию и

хранить её на SD карте (устройство должно поддерживать функцию записи на SD карту)

• Запись: После того, как сигнал тревоги срабатывает, устройство будет прикреплять видеозапись и хранить её на SD карте (устройство должно поддерживать функцию записи на SD карту)

• Тревожный выход: После того, как сигнал тревоги срабатывает, устройство будет задействовать реле тревожного выхода

• РТZ: После того, как сигнал тревоги срабатывает, устройство будет задействовать функцию РТZ

• Предустановка: После того, как сигнал тревоги срабатывает, устройство будет перемещаться в указанную заранее точку

- Интервал снимков: Установка интервала для снимков
- Быстрый снимок: Установка количества быстрых снимков

#### Закрытие камеры

Интерфейс настройки параметров закрытия камеры показан на следующем рисунке:

| NETWORK CAMERA                                 |                                                   |                   | 🙎 admin   Выход |
|------------------------------------------------|---------------------------------------------------|-------------------|-----------------|
| Просмотр                                       | Архив Установки Фай                               | йлы Журнал        |                 |
| Миформация<br>Настройов еРТZ<br>Настройов евта | Закрытие камеры                                   |                   |                 |
|                                                | Включить                                          | Чувствительность: |                 |
| Параметры вилео                                | Расписание                                        | Macka             |                 |
| Летекция двожения                              | Ипн: Ц 💌 Ц 💌 - 25 💌 89 💌                          |                   |                 |
| Вакрытие камеры                                | 🗹 Br. 0 💌 0 💌 - 22 💌 59 💌                         |                   |                 |
| П Маска                                        | 🗹 Cp: 1. 👻 1. 👻 - 23. 👻 -59. 👻                    |                   |                 |
| Сетевые настройки                              | 🗹 4m: 0. 💌 0. 💌 - 23. 💌 59. 💌                     |                   |                 |
| Управление платформой                          | 🗹 🖬 nn 🕐 🔍 🔍 - 23 💌 59 💌                          |                   |                 |
| 📄 Настройки Multicast                          | 🗹 C6: D 💌 U 💌 - 23 💌 59 💌                         |                   |                 |
| Hастройки DDNS                                 | 🖬 Bc: 1 💌 1 💌 - 23 💌 59 💌                         |                   |                 |
| Настройки NTP                                  |                                                   | Очистить          |                 |
| Настройки Email                                | Тип связи                                         |                   |                 |
| Настройки FTP                                  | Тревожный<br>Еmail: Снимок: Запись: Выхол: Снимок | Интервал снимков: |                 |
| Тревожный вход                                 | Включить                                          | Быстоый снимок    |                 |
| Тревожный выход                                | РТZ:                                              |                   |                 |
| Настройки исключений                           | _                                                 | Coxp.             |                 |
| Инфо. пользователя                             |                                                   |                   |                 |
| Обновление системы                             |                                                   |                   |                 |

Рисунок 3-19

- Включить: Поставьте галочку, чтобы включить функцию.
- Расписание: Установите расписание работы.
- Маска: Нажмите и тащите левой кнопкой мыши по изображению, чтобы установить область закрытия
- Очистить: Нажмите Очистить, чтобы убрать область закрытия
- Чувствительность: Чем выше чувствительность, тем более острее реакция
- Email: После того, как сигнал тревоги срабатывает, устройство посылает уведомление на почтовый адрес
- Снимок: После того, как сигнал тревоги срабатывает, устройство будет прикреплять фотографию и

хранить её на SD карте (устройство должно поддерживать функцию записи на SD карту)

• Запись: После того, как сигнал тревоги срабатывает, устройство будет прикреплять видеозапись и хранить её на SD карте (устройство должно поддерживать функцию записи на SD карту)

• Тревожный выход: После того, как сигнал тревоги срабатывает, устройство будет задействовать реле тревожного выхода

• РТZ: После того, как сигнал тревоги срабатывает, устройство будет задействовать функцию РТZ

• Предустановка: После того, как сигнал тревоги срабатывает, устройство будет перемещаться в указанную заранее точку

- Интервал снимков: Установка интервала для снимков
- Быстрый снимок: Установка количества быстрых снимков

### Маска

Интерфейс настройки параметров маскирования показан на следующем рисунке:

![](_page_25_Picture_2.jpeg)

Рисунок 3-20

• Включить: Поставьте галочку, чтобы включить функцию.

• Настройка области: Нажмите и тащите левой кнопкой мыши по изображению, чтобы установить область маскирования

• Очистить: Нажмите Очистить, чтобы убрать область закрытия

### Сетевые настройки

Интерфейс настройки сетевых параметров показан на следующем рисунке:

| NETWORK CAMERA                                                                                                    | Просмотр Архив Установки Файлы Журнал                                                                                                    | 🙎 admin   Выход |
|----------------------------------------------------------------------------------------------------|----------------------------------------------------------------------------------------------------|-----------------|
| <ul> <li>Информация</li> <li>Настройки еРТZ</li> <li>Настройки дисплея</li> <li>Кодирование</li> <li>Парамитры пидко</li> <li>Детокрев дисковев</li> </ul>                    | <br>Сетевые настройки<br>IPV40 IPV60 Порт HTTP: 0000<br>Порт HTTP: 0000<br>Порт HTTP: 0000                                                                                                    |                 |
| Запралие камера     Маска     Сетевые настройка     Управление платформой     Настройки Multicast     Настройки DNNS     Настройки TP     Настройки Email     Исстройки Email | Сотружения         Сото         Порт RTSP;         564           Парак (100,0.150)         Порт RTSP;         564           Малса подкоги         255,255,55.0         Порт RTSP;         569           Основной шлюх         100,0.11         Бляхочить UPhP;         1           Основной шлюх         100,0.11         Бляхочить UPhP;         1           Порт RTSP;         256,00         Вляхочить UPhP;         1           Основной шлюх         100,210,210,230,255         Вляхочить UPhP;         1           Порт Status         202,210,235,255         Имя пользователя:         1           МАС:         2017/2016/01         Парть 5050         1           SMMP         Порторите пароль:         1         1           SNMP IP:         Порторите пароль:         1         1           SNMP IP:         1         Порторите пароль:         1           Coxp.         1         1         1         1 |                 |
| Настроини Г IP     Тревожный вход     Тревожный выход     Настройки исслючений     Иифо пользоватогии     Обновление системы                                                  |                                                                                                    |                 |

Рисунок 3-21

- **IPV4:** Версия протокола IPv4.
- **IPV6:** Версия протокола IPv6.
- Статический IP: Выбор статических настроек.
- DHCP: Включите DHCP и устройство настроится самостоятельно на Вышу сеть.
- **IP** Адрес: Введите корректный IP адрес.
- Маска подсети: Введите корректную маску подсети.
- Основной шлюз: Введите корректный основной шлюз.
- Первичный DNS: IP адрес первичного DNS сервера
- Вторичный DNS: IP адрес вторичного DNS сервера
- SNMP: Поставьте галочку, чтобы включить функцию.
- SNMP IP: Введите корректный IP адрес для SNMP
- Порт НТТР: Введите корректный НТТР порт (по умолчанию 80)
- Порт HTTPS: Введите корректный HTTPs порт (по умолчанию 4433)

• Порт RTSP: Используйте имя домена для доступа и авторизации устройства по RTSP, порт по умолчанию 554

• Порт RTMP: Используйте имя домена для доступа и авторизации устройства по RTMP, порт по умолчанию 1935

- Включить UPNP: Поставьте галочку, чтобы включить функцию.
- Порт: Введите корректный порт (по умолчанию 5050)
- Включить РРРОЕ: Поставьте галочку, чтобы включить функцию.

#### Имя пользователя: Введите имя пользователя

Пароль: Введите пароль

Повторите пароль: Повторите введённый пароль

РРРОЕ IP: Введите корректный IP адрес

# Управление платформой

Интерфейс настройки сетевых платформ показан на следующем рисунке:

| NETWORK CAMERA        |           |               |           |                       | 📓 admin   Выход |
|-----------------------|-----------|---------------|-----------|-----------------------|-----------------|
| Ипросмотр Архив       | устано    | вки           | амлы      | журнал                |                 |
| Информация            |           |               |           |                       |                 |
| Настройки еРТZ        |           |               |           |                       |                 |
| Настройки дисплея     |           |               |           |                       |                 |
| 🛄 Кодирование         | Управлени | не платформой |           |                       |                 |
| 📄 Параметры видео     | Индекс    | Протокол      | Состояние | Операция              |                 |
| 🖹 Детонцов данновнов  |           | 185           | Открыты   | Редактировать Удалить |                 |
| Закрытие камеры       | 2         | ICloud        | Открыть   | Редактировать Удалить |                 |
| 📄 Маска               | 3         | AntsWebServer | Опрыть    | Редактировать Удалить |                 |
| Сетевые настройки     |           |               | Закрыты   | Редактировать Удалить |                 |
|                       | 5         |               | Закрыты   | Редактировать Удалить |                 |
| управление платформон | 6         |               | Закрыты   | Редактировать Удалить |                 |
| Hастройки Multicast   |           |               | Зарыть    | Редактировать Удалить |                 |
| Настройки DDNS        | 8         |               | Закрыты   | Редактировать Удалить |                 |
| Настройки NTP         |           |               |           |                       |                 |
| 🗎 Настройки Email     |           |               |           |                       |                 |
| Настройки FTP         |           |               |           |                       |                 |
| Тревскиный вход       |           |               |           |                       |                 |
| 🗎 Тревскиный выход    |           |               |           |                       |                 |
| Настройки исключений  |           |               |           |                       |                 |
| 📄 Инфо. пользователя  |           |               |           |                       |                 |
| Обновление системы    |           |               |           |                       |                 |

Рисунок 3-22

Пользователь может открывать, закрывать, редактировать и удалять протокол в интерфейсе.

#### Настройки Multicast

Интерфейс настройки Multicast показан на следующем рисунке:

| NERWORK CAMERA          |                                       | 💄 admin   Вьоход |
|-------------------------|---------------------------------------|------------------|
|                         | Просмотр Архив Установки Файлы Журнал |                  |
| 📄 Информация            |                                       |                  |
| Настройки еРТZ          | Hacrpoйни Multicast                   |                  |
| 📄 Настройки дисплея     | Bransam.                              |                  |
| 🕒 Кодирование           | Основной видеопоток                   |                  |
| 🗎 Параметры видео       | IP appre. 228255.0.2                  |                  |
| 🖹 Детекция дмекения     | Nope: 2000                            |                  |
| 📄 Закрытие камеры       | TTL: 255                              |                  |
| Macca                   | Дополнительный видеопоток             |                  |
| Сетевые настройки       | 1P appre: 23225.03                    |                  |
| 📄 Управление платформой | Порт: 20284                           |                  |
| Hастройки Multicast     | TTL 200                               |                  |
| Hастройки DDNS          | Основной аудиопоток                   |                  |
| Настройки NTP           | IP apper 23255704                     |                  |
| Настройки Email         | Ropt. 22028                           |                  |
| Настройки FTP           | nt: 22, 0.25                          |                  |
| 🗎 Тревожный вход        | дополнительным аудиопоток             |                  |
| 📄 Тревсковый выход      |                                       |                  |
| Настройки исключений    | TTL: 1001                             |                  |
| 📑 Инфо. пользователя    |                                       |                  |
| Обновление системы      | Cap                                   |                  |
|                         |                                       |                  |

![](_page_27_Figure_8.jpeg)

Функция по умолчанию отключена. Поставьте галочку, чтобы включить функцию. После установки всех параметров, нажмите кнопку Сохранить изменения вступят в силу немедленно.

# Настройки DDNS

Интерфейс настройки DDNS показан на следующем рисунке:

| NERWORK CAMERA        |                                | 🚊 admin   Выход |
|-----------------------|--------------------------------|-----------------|
| D Madamana D          |                                |                 |
| информация            |                                |                 |
| Настройки еРТZ        |                                |                 |
| 🗎 Настройки дисплея   |                                |                 |
| Кодирование           | Настройки DDNS                 |                 |
| Параметры видео       | Brawam, DDNS:                  |                 |
| 🗎 Детекция движения   | Two cepacepatr 2017/           |                 |
| Закрытие камеры       | Ими серенера: поллого 33222019 |                 |
| Macka                 | Rept. 2                        |                 |
| Сетевые настройки     | Ини пользователя:              |                 |
| Управление платформой | Rapona.                        |                 |
| Hастройон Multicast   | Поеторите пароль:              |                 |
| Hастройки DDNS        | Домек                          |                 |
| Настройки NTP         | Corp                           |                 |
| Настройки Email       |                                |                 |
| Настройки FTP         |                                |                 |
| Тревско-кай вход      |                                |                 |
| П Тревсинный выход    |                                |                 |
| Настройки исключений  |                                |                 |
| Инфо. пользователя    |                                |                 |
| Обновление системы    |                                |                 |
|                       |                                |                 |

Рисунок 3-24

- Включить DDNS: Поставьте галочку, чтобы включить функцию.
- Тип сервера: Выберите один из серверов Dyndns/ PeanutHull/ NO-IP/ 3322/ DnsDynamic
- Имя сервера: Введите имя сервера, например member.3322.org
- Порт: Введите порт
- Имя пользователя: ведите имя пользователя
- Пароль: Введите пароль
- Повторите пароль: Повторите введённый пароль
- Домен: Введите название домена

# Настройки NTP

Интерфейс настройки NTP показан на следующем рисунке:

| NERVORK CAMERA                                                                                                    |                                                                                                    | Mana Managa                                             | 💄 admin   Выход |
|----------------------------------------------------------------------------------------------------|----------------------------------------------------------------------------------------------------|---------------------------------------------------------|-----------------|
| Параметры лидро     Детелцит даколникт     Детелцит даколникт     Закрытию камеры     Макса     Сетеське настройки     Управление платформой     Настройки Mallicitat     Настройки Mallicitat     Настройки Mallicitat     Настройки Mallicitat     Настройки Mallicitat     Настройки Mallicitat     Настройки Mallicitat     Настройки FTP     Тревскоемай колд     Трепскенай колд     Трепскенай колд     Мастройки системы     Акто перезагрукта     Управление картрой     Босстановить     Локальные настройки | ФОРМОТО Архив УССТАНОВКИ ФО<br>Настройки NTP<br>Влючить<br>Адрис серовра<br>Порт NTP :<br>Скоромсальни<br>интеррати<br>скоромсальни<br>плана :<br>GMT :<br>wat | <u>Ялы Журнал</u><br>мен<br>1925-шин Установить<br>Соор |                 |

Рисунок 3-25

- Включить: Поставьте галочку, чтобы включить функцию.
- Адрес сервера: Введите корректный IP адрес сервера.
- Порт NTP: Введите корректный порт, по умолчанию 123
- Интервал синхронизации: Введите интервал синхронизации
- Выбор часового пояса: Выберите корректный часовой пояс
- GMT: Отрегулируйте время, чтобы сделать его более точным После установки всех параметров, нажмите кнопку Сохранить изменения вступят в силу немедленно.

## Настройки Email

Интерфейс настройки Email показан на следующем рисунке:

| MERVORK CAMERA        |                                       | 💄 admin   Выход |
|-----------------------|---------------------------------------|-----------------|
|                       | Просмотр Архив Установки Файлы Журнал |                 |
| 🗈 Параметры видео     |                                       |                 |
| 🗋 Детекция движения   |                                       |                 |
| Закрытие камеры       | Hactpoinn Email                       |                 |
| Macxa                 |                                       |                 |
| Сетевые настройки     | Discon-                               |                 |
| Управление платформой | Romoure rapon.                        |                 |
| Hастройон Multicast   | SMTP cepeep:                          |                 |
| Настройки DDNS        | Ropr SMTP: 0                          |                 |
| Настройки NTP         | Интереал отправии. 255:               |                 |
| Настройки Email       | Получатель.                           |                 |
| Настройки FTP         | Адрос получатели                      |                 |
| 📄 Тревскињай вход     | Corp.                                 |                 |
| 🗋 Тревсконый выход    |                                       |                 |
| Настройки исключений  |                                       |                 |
| 🗋 Инфо. пользователя  |                                       |                 |
| Обновление системы    |                                       |                 |
| Авто перезагрузка     |                                       |                 |
| Управление картой     |                                       |                 |
| Восстаноенть          |                                       |                 |
| Покальные настройки   |                                       |                 |
|                       |                                       |                 |

Рисунок 3-26

- Адрес отправителя: Введите почтовый адрес отправителя
- Пароль: Введите пароль почтового адреса отправителя
- Повторите пароль: Повторите введённый пароль
- **SMTP сервер:** Введите данные SMTP сервера
- Порт SMTP: Введите порт SMTP сервера
- Интервал отправки: Выберите значение интервала. Доступно 25S/ 35S/ 45S/ 55S опционально
- Получатель: Введите имя получателя
- Адрес получателя: Введите почтовый адрес получателя

# Настройки FTP

Интерфейс настройки FTP показан на следующем рисунке:

| NETWORK CAMERA            |                        | 💄 admin   Выход |
|---------------------------|------------------------|-----------------|
| Просмотр Архив            | Установки Файлы Журнал |                 |
| 🗈 Параметры видео         |                        |                 |
| 🗎 Дотекция динековния     |                        |                 |
| Закрытие камеры           | Настройки FTP          |                 |
| Macka                     | Breasters              |                 |
| Сетевые настройки         | Anner consens 1990 115 |                 |
| Управление платформой     | Door 2                 |                 |
| 📓 Настройон Multicast     | Имя пользователя:      |                 |
| 🗎 Настройки DDNS          | Пароль: 200            |                 |
| Настройки NTP             | Путь: Е ////           |                 |
| 🗎 Настройки Email         | Corp.                  |                 |
| Настройки FTP             |                        |                 |
| Тревожный вход            |                        |                 |
| П Тревохный выход         |                        |                 |
| Настройки исключений      |                        |                 |
| 📓 Инфо. пользователя      |                        |                 |
| Обновление системы        |                        |                 |
| 📓 Авто перезагрузка       |                        |                 |
| 📓 Управление картой       |                        |                 |
| Восстановить              |                        |                 |
| Логальные настройки     т |                        |                 |

Рисунок 3-27

- Включить: Поставьте галочку, чтобы включить функцию.
- Адрес сервера: Введите адреса сервера FTP
- Port: Введите значение порта, по умолчанию 21
- Имя пользователя: Введите имя пользователя
- Пароль: Введите пароль
- Путь: Пропишите путь сохранения файлов

# Тревожный вход

Интерфейс настройки тревожного входа показан на следующем рисунке:

| METWORK CAMERA        | 📱 admin I Buxoa                             |
|-----------------------|---------------------------------------------|
| Просмотр Архив Ус     | тановки Файлы Журнал                        |
|                       |                                             |
| Hectpolika prones     | Тревожный аход                              |
| Кодирование           | Треволный вход 🚺 💽 Вручную 📕                |
| Параметры видео       | Mus tpes, stags                             |
| Детекция движения     | Статус трее                                 |
| В Закрытие камеры     | ninga                                       |
| Macra                 | Расписания                                  |
| Сетевне настройки     |                                             |
| Управление платформой |                                             |
| Hactpolikor Multicast | 2 Cp : 2 V U V - 22 V 2 2 V                 |
| Hactpoliex DDNS       |                                             |
| Настройки NTP         |                                             |
| Нестройки Email       |                                             |
| Настройки FTP         |                                             |
| 🖩 Трепожных вход      | Тип селон                                   |
| 📓 Тревожный выход     | Еттан 📕 Снимох 📕 Запись 📕 Тревожный выход 📕 |
| Настройки исключений  | Быстрый снимок ;                            |
| Minipo, nonsoceateria | Интереал                                    |
| В Обновление системы  | CHMMX00 :                                   |
| Авто перезагрузка     | Busears PTZ:                                |
| 📓 Упровление картой   | . Apegyer, :                                |
| В восстановить        | Com                                         |
| 🖩 Локальные настройки |                                             |
|                       |                                             |

Рисунок 3-28

- Тревожный вход: Выберите тревожный вход 1 или 2. Поставьте галочку, чтобы включить функцию.
- Имя тревожного входа: Введите произвольное имя
- Статус тревожного входа: Выберите статус: Нормально открытый/ Нормально закрытый
- Расписание: Установите расписание работы.
- Email: После того, как сигнал тревоги срабатывает, устройство посылает уведомление на почтовый

адрес

- Снимок: После того, как сигнал тревоги срабатывает, устройство будет делать фотографию
- Запись: После того, как сигнал тревоги срабатывает, устройство будет делать видеозапись

• Тревожный выход: После того, как сигнал тревоги срабатывает, устройство будет задействовать реле тревожного выхода

- Быстрый снимок: Установка количества быстрых снимков
- Интервал снимков: Установка интервала для снимков

• Включить РТZ: После того, как сигнал тревоги срабатывает, устройство будет задействовать функцию РТZ

• Предустановка: После того, как сигнал тревоги срабатывает, устройство будет перемещаться в указанную заранее точку (от 1 до 8 точек опционально)

# Тревожный выход

Интерфейс настройки тревожного выхода показан на следующем рисунке:

![](_page_33_Figure_2.jpeg)

Рисунок 3-29

Статус тревожного выхода: Выберите статус: Нормально открытый/ Нормально закрытый
 Задержка выхода: Выберите время задержки выхода тревоги

### Настройки исключений

Интерфейс настройки исключений показан на следующем рисунке:

| NETWORK CAMERA        |                                       | dmin ( Выход |
|-----------------------|---------------------------------------|--------------|
|                       | Ипосмото Алхив Установки Фаилы Журнал |              |
| Настройки дисплея     |                                       |              |
| Кодирование           |                                       |              |
| 📄 Параметры видео     |                                       |              |
| Детенция движения     | Ивстройка исключений                  |              |
| В Закрытие камеры     | Тип исслючений - Мексправность сели   |              |
| Mácea                 | Запись () Тревонный выход             |              |
| Сетевые настройки     | Com                                   |              |
| Управление платформой |                                       |              |
| Hactpoike Multicest   |                                       |              |
| Hectpoine DDNS        |                                       |              |
| Настройки NTP         |                                       |              |
| Настройки Email       |                                       |              |
| Настройки FTP         |                                       |              |
| Тревсковый вход       |                                       |              |
| Тревожный выход       |                                       |              |
| Настройки исключений  |                                       |              |
| 📄 Инфо. пользователя  |                                       |              |
| В Обновление системы  |                                       |              |
| Авто перезагрузка     |                                       |              |
| 📱 Уеравление картой   |                                       |              |
| Восстановить          |                                       |              |
| Покальные настройки   |                                       |              |
| 0 I I I               |                                       |              |

Рисунок 3-30

• Тип исключений: Выберите тип Неисправность сети/ Конфликт IP адресов/ Несанкционированный доступ

• Запись: Включает запись при срабатывании одного из типов исключений

• Тревожный выход: При срабатывании одного из типов исключений, устройство будет задействовать реле тревожного выхода

### Информация пользователя

Интерфейс информации пользователя показан на следующем рисунке.

| METWORK GAMERA        | Просмотр | Архив Устано | вки Файг           | ы             | Журнал                         | 💄 admin   Bыход |
|-----------------------|----------|--------------|--------------------|---------------|--------------------------------|-----------------|
| Настройки дисалов     | <u>.</u> |              |                    |               |                                |                 |
| Кодирование           |          |              |                    |               |                                |                 |
| 🖹 Параметры видео     |          |              |                    |               |                                |                 |
| 📄 Детекция деижения   |          |              | Инфо. пользователя |               |                                |                 |
| Закрытие камеры       |          |              | Имя пользователя   | Приоритет     | Операция                       |                 |
| 📄 Маска               |          |              | admin              | Администратор | Изменить Удалить Права доступа |                 |
| Сетевые кастройки     |          |              | default            | Гость         | Изменить Удалить Права доступа |                 |
| Управление платформой |          |              |                    | Добавить по   | пьзователя                     |                 |
| Hectpoйки Multicest   |          |              |                    |               |                                |                 |
| Hac тройки DDNS       |          |              |                    |               |                                |                 |
| Настройки NTP         |          |              |                    |               |                                |                 |
| 📄 Настройни Email     |          |              |                    |               |                                |                 |
| Настройки FTP         |          |              |                    |               |                                |                 |
| Треважный вхад        |          |              |                    |               |                                |                 |
| Трепанный выход       |          |              |                    |               |                                |                 |
| Нестройки исключений  |          |              |                    |               |                                |                 |
| Инфо. пользователя    |          |              |                    |               |                                |                 |
| Обновление системы    |          |              |                    |               |                                |                 |
| 📄 Авто перезогрузка   |          |              |                    |               |                                |                 |
| Управление картой     |          |              |                    |               |                                |                 |
| Восстановить          |          |              |                    |               |                                |                 |
| Покальные настройки   |          |              |                    |               |                                |                 |
| 4 E                   | ×        |              |                    |               |                                |                 |

Рисунок 3-31

• Изменить: Учетная запись администратора может изменить пароль для входа, в то время как обычные пользователи могут изменять только тип пользователя, включая гостей и операторов, и настройки различных назначений

- Удалить: Удалить пользователя
- Права доступа: Установить права доступа
- Добавить пользователя: Добавить нового пользователя

Настройки прав доступа показаны на следующем рисунке:

![](_page_35_Picture_9.jpeg)

Рисунок 3-32

### Обновление системы

Интерфейс обновления системы показан на следующем рисунке:

![](_page_36_Picture_2.jpeg)

Рисунок 3-33

• Файл: Нажмите кнопку Обзор, чтобы найти и выбрать файл обновления, нажмите кнопку Обновить.

![](_page_36_Picture_5.jpeg)

Не пытайтесь обновить прошивку не имея достаточной квалификации, не отключайте питание во время процесса обновления

### Авто перезагрузка

Интерфейс автоматической перезагрузки показан на следующем рисунке. Выберите режим работы функции Отключить / Каждый день / Каждую неделю / Один раз.

| NETWORK GAMERA        | Просмотр Архиз Установки Файлы Журнал | admin   Выход |
|-----------------------|---------------------------------------|---------------|
| Настройки дисплев     |                                       |               |
| Кодирование           |                                       |               |
| Параметры видео       |                                       |               |
| Детекция движения     | Акто перезагрука                      |               |
| Закрытие камеры       | Draw Graneum                          |               |
| Mecka                 | setoneges/rpysoc                      |               |
| Сетевые настройки     | Corp.                                 |               |
| Управление платформой |                                       |               |
| Hастройки Multicest   |                                       |               |
| Настройки DDNS        |                                       |               |
| Настройки NTP         |                                       |               |
| Настройки Email       |                                       |               |
| Настройки FTP         |                                       |               |
| Тревожный вход        |                                       |               |
| Тревожный выход       |                                       |               |
| Настройки исключений  |                                       |               |
| Инфо. пользователя    |                                       |               |
| Сбновление системы    |                                       |               |
| 🗎 Авто перезагрузка   |                                       |               |
| Управление картой     |                                       |               |
| Восстановить          |                                       |               |
| Покальные настройки   |                                       |               |

Рисунок 3-34

#### Управление картой

Интерфейс управления показан на следующем рисунке. Вы можете проверить Емкость жесткого диска (МБ) / свободное место (МБ) / Статус, и отформатировать накопитель:

Примечание: Пожалуйста, отключите электропитание, прежде чем вставить или вынуть карту.

| MERTICAL CALLERA      | 1                                                                   | admin   Выход |
|-----------------------|---------------------------------------------------------------------|---------------|
|                       | Просмото Архив Установки Файлы Журнал                               |               |
|                       |                                                                     |               |
|                       |                                                                     |               |
| Кодирование           |                                                                     |               |
| Параметры видео       |                                                                     |               |
| 🗋 Детекций движения   | Унранление картон                                                   |               |
| 🗎 Закрытие камеры     | Mingasic Cranyo samaca Eurocruc/MDJ (BooBognoe Mecro(MD) Cranyo Tem |               |
| Маска                 | Cratyc                                                              |               |
| Сетевые настройки     |                                                                     |               |
| Управление платформой |                                                                     |               |
| Hactpoiker Multicast. |                                                                     |               |
| Hастройки DDNS        |                                                                     |               |
| Настройки NTP         |                                                                     |               |
| 🗋 Настройки Email     |                                                                     |               |
| Настройки FTP         |                                                                     |               |
| Тревожный вход        |                                                                     |               |
| П Тревожный выход     |                                                                     |               |
| Настройки исключений  |                                                                     |               |
| 📓 Инфр. пользователя  |                                                                     |               |
| Обновление системы    |                                                                     |               |
| Авто перезагрузка     |                                                                     |               |
| Управление картой     |                                                                     |               |
| Восстановить          |                                                                     |               |
| Покальные настройки   |                                                                     |               |
| 1                     |                                                                     |               |

![](_page_37_Figure_8.jpeg)

### Восстановить

Интерфейс восстановления показан на следующем рисунке:

![](_page_38_Picture_2.jpeg)

Рисунок 3-36

- Экспорт: Экспорт конфигурацииИмпорт: Импорт конфигурации
- Восстановить: Сброс к заводским настройкам
- Перезагрузка: Перезагрузка устройства

### Локальные настройки

Интерфейс локальных настроек показан на следующем рисунке:

| NETWORK CAMERA        |          |       |                        |                   |          | admin 1 Berron     |
|-----------------------|----------|-------|------------------------|-------------------|----------|--------------------|
|                       | Просмотр | Архив | становки Файг          | лы Журна          |          | a double i convoit |
|                       | -        |       |                        |                   |          | <br>               |
| Настройки дисплея     | 1        |       |                        |                   |          |                    |
| Кодирование           |          |       |                        |                   |          |                    |
| Параметры видео       |          |       | Planete and a solid to |                   |          |                    |
| Детекция движения     |          |       | indentative exception  |                   |          |                    |
| Закрытие камеры       |          |       | Режим экрана           | Полный            | •        |                    |
| Маска                 |          |       | Снимок                 | E //FTP//PREVIEW  | Dyna     |                    |
| Сетевые настройки     |          |       | Воспроизведение        | E://FTP//PLAYBACK | Путь     |                    |
| Управление платформой |          |       | Выбранный файл         | E.//FILE          | Dyna     |                    |
| Hactpoinn Mullicast   |          |       | Архивирование          | E-I/FILE          | - Dyma   |                    |
| Настройки DONS        |          |       | Видео :                | E.WREC            | e Dana e |                    |
| Настройки NTP         |          |       | Тип файла :            | AVI               |          |                    |
| Настройки Email       |          |       | Режим реального        | оРеальноса (1     | ) Путь   |                    |
| Настройки FTP         |          |       | времени                | время             |          |                    |
| 🗎 Тревожный еход      |          |       |                        | Casp              |          |                    |
| П Тревожный выход     |          |       |                        |                   |          |                    |
| Настройки исключений  |          |       |                        |                   |          |                    |
| 📔 Имфо, пользователя  |          |       |                        |                   |          |                    |
| Обновление системы    |          |       |                        |                   |          |                    |
| 📄 Авто перезагрузка   |          |       |                        |                   |          |                    |
| Управление картой     |          |       |                        |                   |          |                    |
| Восстановить          |          |       |                        |                   |          |                    |
| 📄 Локальные настройки | -        |       |                        |                   |          |                    |
| 1 10                  |          |       |                        |                   |          |                    |

Рисунок 3-37

• Режим экрана: Установите режим экрана отображения (Полный/ 4:3/ 16:9/ Оригинальная картинка)

- Снимок: Выберите путь для хранения снимков
- Воспроизведение: Выберите путь для воспроизведения
- Выбранный файл: Выберите путь для хранения выбранного файла
- Архивирование: Выберите путь для архивирования
- Видео: Выберите путь для хранения видео
- Тип файла: Поддерживается только стандарт AVI
- Режим реального времени: Регулировка режима

#### Файлы

![](_page_40_Picture_1.jpeg)

Рисунок 3-38

#### Поиск

Введите правильное время и нажмите на кнопку нижняя часть отображает искомые файлы снимков и видео (двойной щелчок для отображения файлов)

Примечание: Настройки сохранения могут быть изменены (пожалуйста, обратитесь к странице 25: 4.24 Локальные настройки)

![](_page_40_Picture_6.jpeg)

Рисунок 3-39

#### Просмотр снимков

Для просмотра сделанных снимков

#### Архивирование снимков

Для архивирования сделанных снимков.

#### Архивирование видео

Для архивирования сделанного видео.

# Снимки

Для управления и просмотра сделанных снимков.

# Просмотр видео

Для управления и просмотра сделанного видео.

# Ссылка

Для просмотра тревог и исключений.

# Резервное копирование и воспроизведение видео

- Старт: Нажмите кнопку 💟 чтобы начать воспроизведение
- Стоп: Нажмите кнопку 🔘 чтобы остановить воспроизведение
- Медленно: Нажмите кнопку 🚳 чтобы замедлить воспроизведение
- Быстро: Нажмите кнопку 🖾 чтобы ускорить воспроизведение
- Кадр: Нажмите кнопку шучтобы просматривать видео покадрово
- Снимок: Нажмите кнопку 💷 чтобы сделать снимок экрана текущей записи
- Звук: Нажмите кнопку 🥙 чтобы включить/отключить звук

# Журнал

Интерфейс настройки журнала показан на следующем рисунке:

| риалииали (Выход Дросмотр Архив Установки) Файлы Журнал |            |        |                |              |              |     |                       |
|---------------------------------------------------------|------------|--------|----------------|--------------|--------------|-----|-----------------------|
| Xypean                                                  |            | Индекс | Журнал времени | Основной тил | Журнап темаг | Kir | Agpec nonucleonateria |
| Основной                                                | Bce        |        |                |              |              |     |                       |
| тип                                                     |            |        |                |              |              |     |                       |
| Время                                                   | 2016-01-18 |        |                |              |              |     |                       |
| начала                                                  |            |        |                |              |              |     |                       |
| Время                                                   | 2016-01-18 |        |                |              |              |     |                       |
| Howenerm                                                | 22         |        |                |              |              |     |                       |
|                                                         |            |        |                |              |              |     | -                     |
|                                                         | Tionex     | _      |                |              |              |     |                       |
|                                                         |            |        |                |              |              |     |                       |
|                                                         |            | -      |                |              |              |     |                       |
|                                                         |            |        |                |              |              |     |                       |
|                                                         |            |        |                |              |              |     |                       |
|                                                         |            |        |                |              |              |     | 1                     |
|                                                         |            | _      |                |              |              |     |                       |
|                                                         |            | -      |                |              |              |     |                       |
|                                                         |            |        |                |              |              |     | -                     |
|                                                         |            | -      |                |              |              |     |                       |
|                                                         |            |        |                |              |              |     |                       |
|                                                         |            |        |                |              |              |     |                       |
|                                                         |            |        |                |              |              |     |                       |
|                                                         |            |        |                |              |              |     |                       |

![](_page_42_Figure_3.jpeg)

• Основной тип: Выберите тип события Тревога / Настройки Исключений / Операция / Установки или

нажмите Все, чтобы проверить все типы.

- Время начала/Время окончания: Выберите необходимое время
- Номер страницы : Выберите номер необходимой страницы для отображения на интерфейсе

После окончания всех настроек нажмите кнопку Поиск для отображения данных журнала.